# Configurazione di backup e ripristino su SPA serie 100

# Obiettivo

Viene eseguito un backup della configurazione per salvare le impostazioni correnti e implementarle dopo un aggiornamento. Il ripristino della configurazione consente di risolvere i problemi derivanti dalle modifiche recenti alla configurazione senza ripristinare completamente i valori predefiniti del dispositivo. In caso di errore durante una modifica, l'amministratore può ripristinare la configurazione precedente caricando un file di configurazione di backup. È consigliabile eseguire il backup della configurazione corrente prima di ripristinarla. Le configurazioni e le impostazioni di backup possono essere ripristinate in qualsiasi momento. In questo articolo viene illustrato come eseguire il backup e il ripristino della configurazione sulla scheda telefonica serie SPA100.

#### Dispositivi interessati

·Serie SPA100 Phone Adapter

### Versione del software

·v1.1.0

## Configurazione di backup

Passaggio 1. Accedere all'utility di configurazione Web e scegliere **Amministrazione > Gestione configurazione > Configurazione di backup**. Viene visualizzata la pagina *Configurazione backup*:

| Backup Configuration |  |  |
|----------------------|--|--|
| Backup Configuration |  |  |
| Backup               |  |  |
|                      |  |  |

Passaggio 2. Fare clic sul pulsante **Backup** per salvare le informazioni di configurazione dei dischi ATA. Quando viene visualizzata la finestra di dialogo, scegliere il percorso in cui si desidera salvare il file cfg nel computer.

**Nota:** È consigliabile rinominare il file con un nome che includa la data e l'ora in cui è stato eseguito il backup.

#### **Ripristina configurazione**

**Nota**: prima di ripristinare una configurazione, si consiglia di eseguire un backup delle impostazioni di configurazione correnti.

Passaggio 1. Accedere all'utility di configurazione Web e scegliere **Amministrazione > Gestione configurazione > Ripristina configurazione**. Viene visualizzata la pagina *Ripristina configurazione*:

| Restore Configuration            |                            |
|----------------------------------|----------------------------|
| Restore Configuration            |                            |
| Please select a file to restore: | Choose File No file chosen |
|                                  | Restore                    |

Passaggio 2. Fare clic su **Scegli file** e individuare il file cfg (file di backup) da cui ripristinare le configurazioni del dispositivo.

| Restore Configuration            |                              |
|----------------------------------|------------------------------|
| Please select a file to restore: | Choose File SPA122_1.1.0.cfg |
| (                                | Restore                      |

Passaggio 3. Fare clic su **Ripristina** per ripristinare le impostazioni dal file selezionato. L'amministratore viene riportato alla pagina di accesso dopo il corretto ripristino del dispositivo.

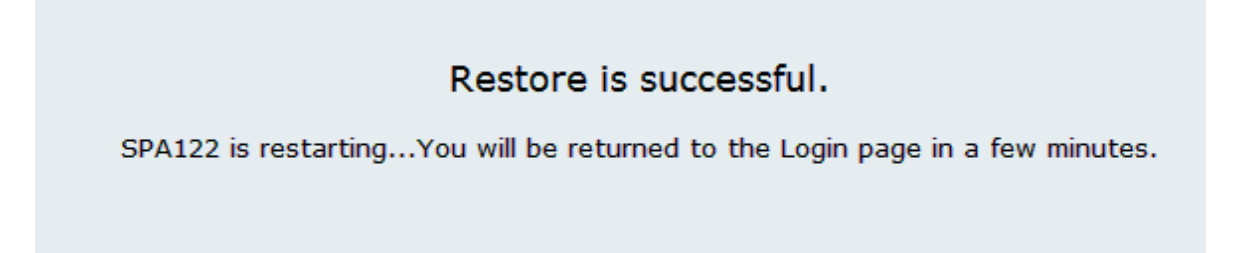